User Manual

ZDM-E0016P 16 通道数字量输出模块

UM01010101 0.90 Date:2025/1/22

| 类别      | 内容                                 |
|---------|------------------------------------|
| 关键词     | 数字量输出、远程IO模块、用户手册                  |
| 協田      | 本文档介绍了ZDM-E0016P产品的功能及其性能参数,讲解模块的使 |
| <b></b> | 用方法,便于客户选型及快速使用。                   |

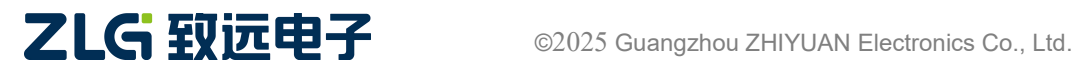

16 通道数字量输出模块

修订历史

| 版本    | 日期        | 原因   |
|-------|-----------|------|
| V0.90 | 2025/1/13 | 创建文档 |
|       |           |      |
|       |           |      |

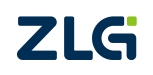

16 通道数字量输出模块

目 录

| 1. | 产品介绍1              |
|----|--------------------|
|    | 1.1 产品命名1          |
|    | 1.2 产品简介1          |
|    | 1.3 产品特性2          |
|    | 1.4 产品应用2          |
|    | 1.5 订购信息2          |
|    | 1.6 产品照片2          |
| 2. | 硬件接口3              |
|    | 2.1 指示灯定义1         |
|    | 2.2 接线端子定义2        |
| 3. | 接线图3               |
| 4. | 产品参数4              |
|    | 4.1 一般参数4          |
|    | 4.2 电气特性参数         |
|    | 4.3 电磁兼容性4         |
|    | 4.4 环境适应性5         |
|    | 4.5 安规符合性5         |
|    | 4.6 产品尺寸5          |
| 5. | 产品演示               |
|    | 5.1 准备工作           |
|    | 5.2 EtherCAT 主站配置7 |
|    | 5.2.1 新建项目7        |
|    | 5.2.2 扫描设备10       |
|    | 5.2.3 检查连接12       |
|    | 5.3 功能演示           |
| 6. | 烧录 ESI 文件15        |
| 7. | 免责声明17             |

## 1. 产品介绍

### 1.1 产品命名

| $\underline{ZDM} - \underline{X} \ \underline{XX} \ \underline{XX} \ \underline{XX}$                                                                                                    |
|----------------------------------------------------------------------------------------------------|
| 设备大类                                                                                                    |
| <b>系列代码</b><br>E: E系列<br>C: C系列                                                                                                    |
| <b>输入通道数量</b><br>00: 0个输入通道<br>04: 4个输入通道<br>08: 8个输入通道<br>16: 16个输入通道<br>32: 32个输入通道                                                                                                    |
| <b>输出通道数量</b><br>00: 0个输出通道<br>04: 4个输出通道<br>08: 8个输出通道<br>16: 16个输出通道<br>32: 32个输出通道                                                                                                    |
| <ul> <li>输入输出特性</li> <li>空:数字量混合型(高电平或低电平均有效)</li> <li>N:数字量NPN型(低电平有效)</li> <li>P:数字量PNP型(高电平有效)</li> <li>M:数字量机械继电器型</li> <li>S:数字量固态继电器型</li> <li>V:模拟量电压型</li> <li>I:模拟量电压型</li> <li>I:模拟量电流型</li> <li>P3:模拟量热电阻温度采集型(三线制,PT100/PT1000)</li> <li>P4:模拟量热电阻温度采集型(二线制,PT100/PT1000)</li> <li>PT:模拟量热电阻温度采集型(二线制,PT100/PT1000)</li> <li>TC:模拟量热电偶温度采集型(K型/T型)</li> </ul> |

基于上述命名规则说明,本产品型号说明描述如下表 1.1 所示:

表 1.1 本产品型号说明

| 型号 功能描述    |                        | 适配机型     |
|------------|------------------------|----------|
| ZDM-E0016P | E系列 16 通道 PNP 型数字量输出模块 | ZPT-8080 |

### 1.2 产品简介

ZDM-E0016P 是广州致远电子推出的一款高实时性 E 系列 16 通道数字量输出模块,支持 PNP 型 24VDC 高电平输出,适配 E 系列 ZPT-8080 耦合器使用。

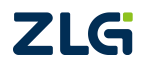

16 通道数字量输出模块

### 1.3 产品特性

- 符合 EtherCAT 协议标准;
- 内置 16kbit EEPROM;
- 支持全双工 100Mbit/s 的高速内部总线通讯;
- 具有电源指示灯、模块运行指示灯和 16 路输入状态指示灯;
- IO 接口为 16 路数字量 PNP 型输出接口;
- 可驱动现场设备(继电器、电池阀等);
- 内部总线和现场输入采用光耦隔离;
- 系统工作电压为 5V, IO 工作电压为 24V;
- 工作温度为-20°C~+70°C;
- 塑胶外壳,符合 UL 94V-0 标准;
- 支持安装 DIN35mm Rail 标准导轨支架。

### 1.4 产品应用

- ◆ 工业设备;
- ◆ 船舶设备;
- ◆ 交通设施。

### 1.5 订购信息

| 型号         | 工作温度范围                           | 类型    |  |
|------------|----------------------------------|-------|--|
| ZDM-E0016P | $-20^{\circ}C \sim +70^{\circ}C$ | 数字量输出 |  |

### 1.6 产品照片

ZDM-E0016P 产品照片如下图 1.1 所示:

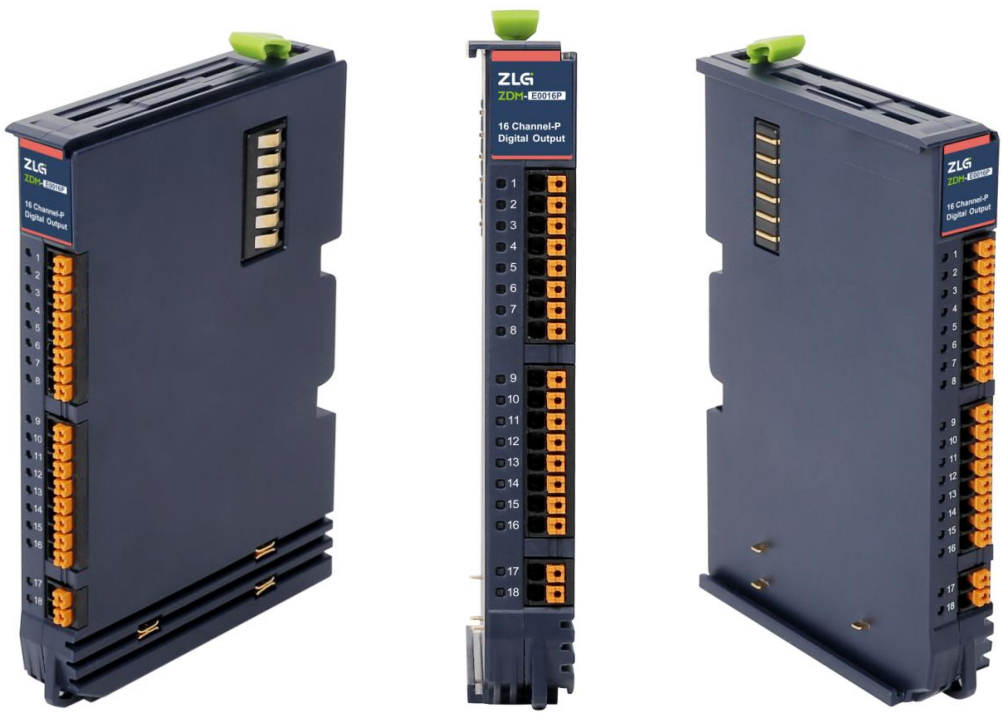

图 1.1 ZDM-E0016P 产品照片

注:照片仅供参考,具体请以产品实物为准。

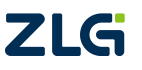

16 通道数字量输出模块

## 2. 硬件接口

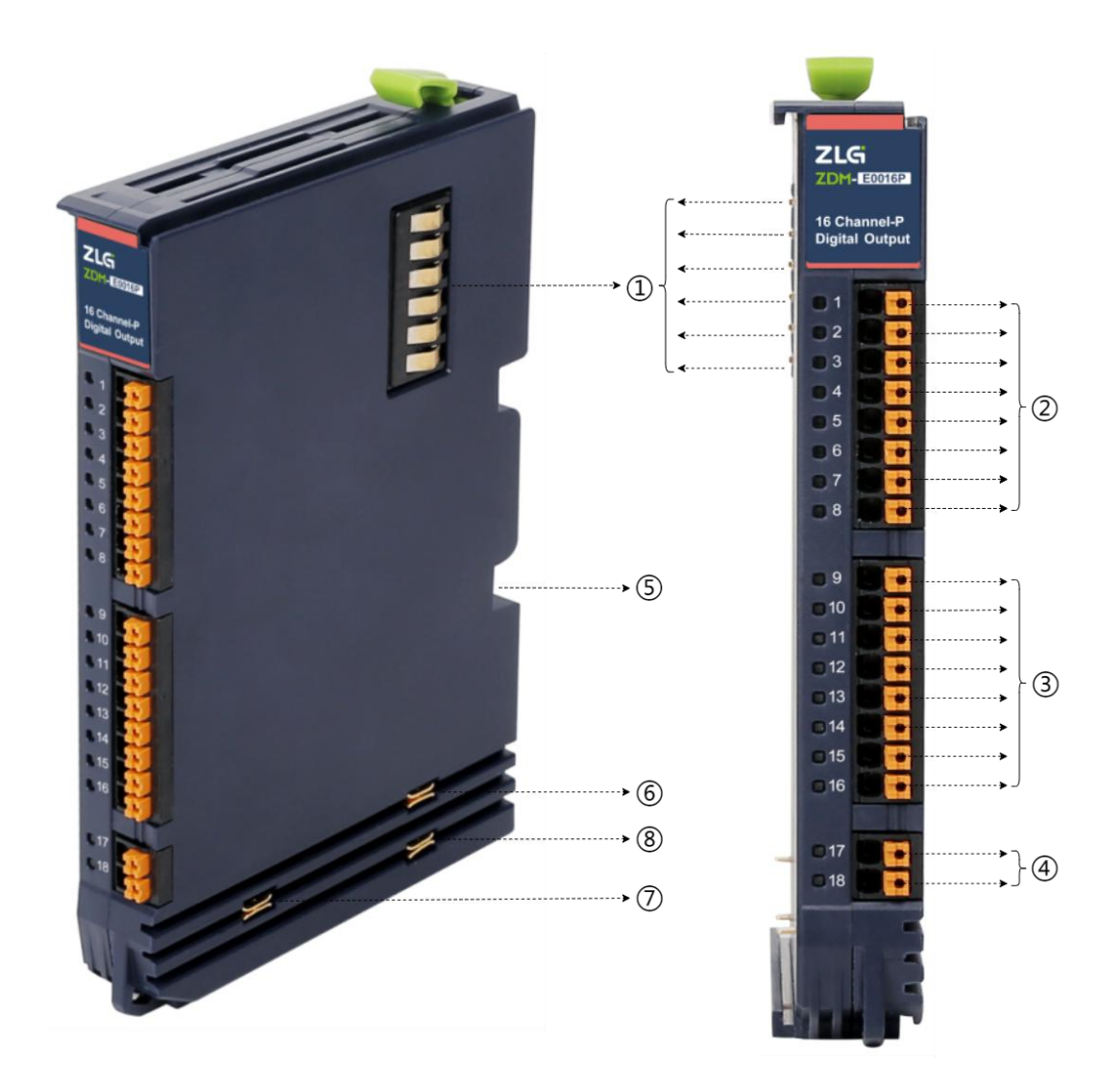

图 2.1 硬件接口标注

内部总线
 ②输出接口 DO(0...7)
 ③输出接口 DO(8...15)
 ④现场电源 24V 输出
 ⑤接地弹片
 ⑥现场电源负极 0V
 ⑦大地 PE
 ⑧现场电源正极 24V

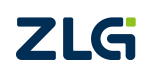

16 通道数字量输出模块

## 2.1 指示灯定义

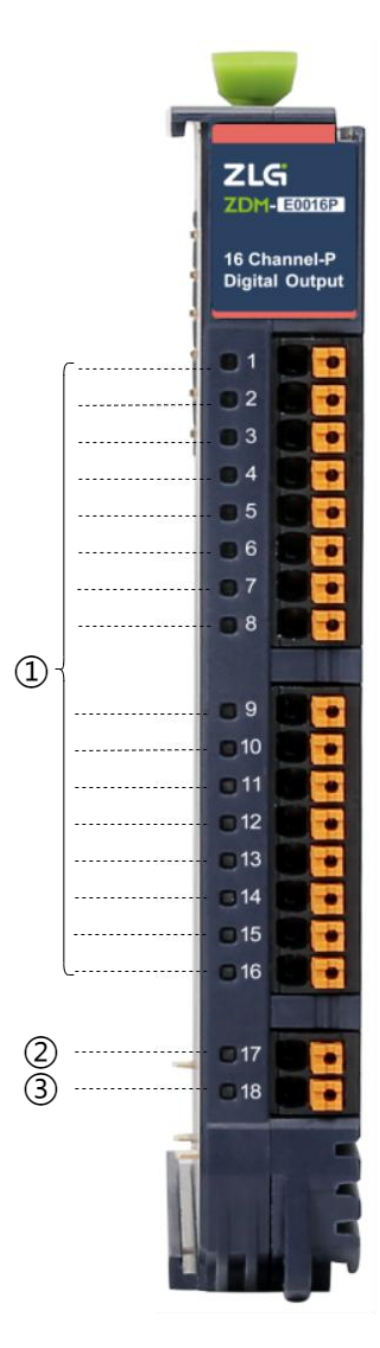

图 2.2 指示灯面板

表 2.1 LED 指示灯功能

| 序号 | 丝印                                                             | 指示灯名称   | 颜色 | 功能描述         |
|----|----------------------------------------------------------------|---------|----|--------------|
| Û  | 1, 2, 3, 4, 5, 6,<br>7, 8, 9, 10, 11,<br>12, 13, 14, 15,<br>16 | 通道状态指示灯 | 绿色 | 输出有效时对应灯常亮   |
| 2  | 17                                                             | PW      | 红色 | 系统工作时常亮      |
| 3  | 18                                                             | RUN     | 绿色 | IO 模块正常运行时常亮 |

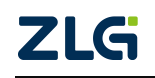

16 通道数字量输出模块

## 2.2 接线端子定义

| 端子序号 | 符号   | 功能描述         |  |  |  |
|------|------|--------------|--|--|--|
| 1    | DO0  |              |  |  |  |
| 2    | DO1  |              |  |  |  |
| 3    | DO2  |              |  |  |  |
| 4    | DO3  | <b>仁</b> 旦於山 |  |  |  |
| 5    | DO4  | 后专刑工         |  |  |  |
| 6    | DO5  |              |  |  |  |
| 7    | DO6  |              |  |  |  |
| 8    | DO7  |              |  |  |  |
|      |      |              |  |  |  |
| 9    | DO8  |              |  |  |  |
| 10   | DO9  |              |  |  |  |
| 11   | DO10 |              |  |  |  |
| 12   | DO11 | 信县绘山         |  |  |  |
| 13   | DO12 | 后与扣山         |  |  |  |
| 14   | DO13 |              |  |  |  |
| 15   | DO14 |              |  |  |  |
| 16   | DO15 |              |  |  |  |
|      |      |              |  |  |  |
| 17   | 24V  | 电源输入(注1)     |  |  |  |
| 18   | 0V   | 电源输入(注1)     |  |  |  |

表 2.2 接线端子定义

注: 端子 17、端子 18 为外部现场电源输入接口,可外接 24V 输入电源(与现场电源同源)提高模块 的电流输出能力。模块每通道最大输出电流 500mA, 未外接输入电源时,所有输出通道电流之和最大 4A; 外接 24V 输入电源后,所有输出通过电流之和最大可达 8A。

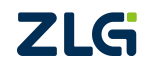

16 通道数字量输出模块

## 3. 接线图

产品接线如下图所示:

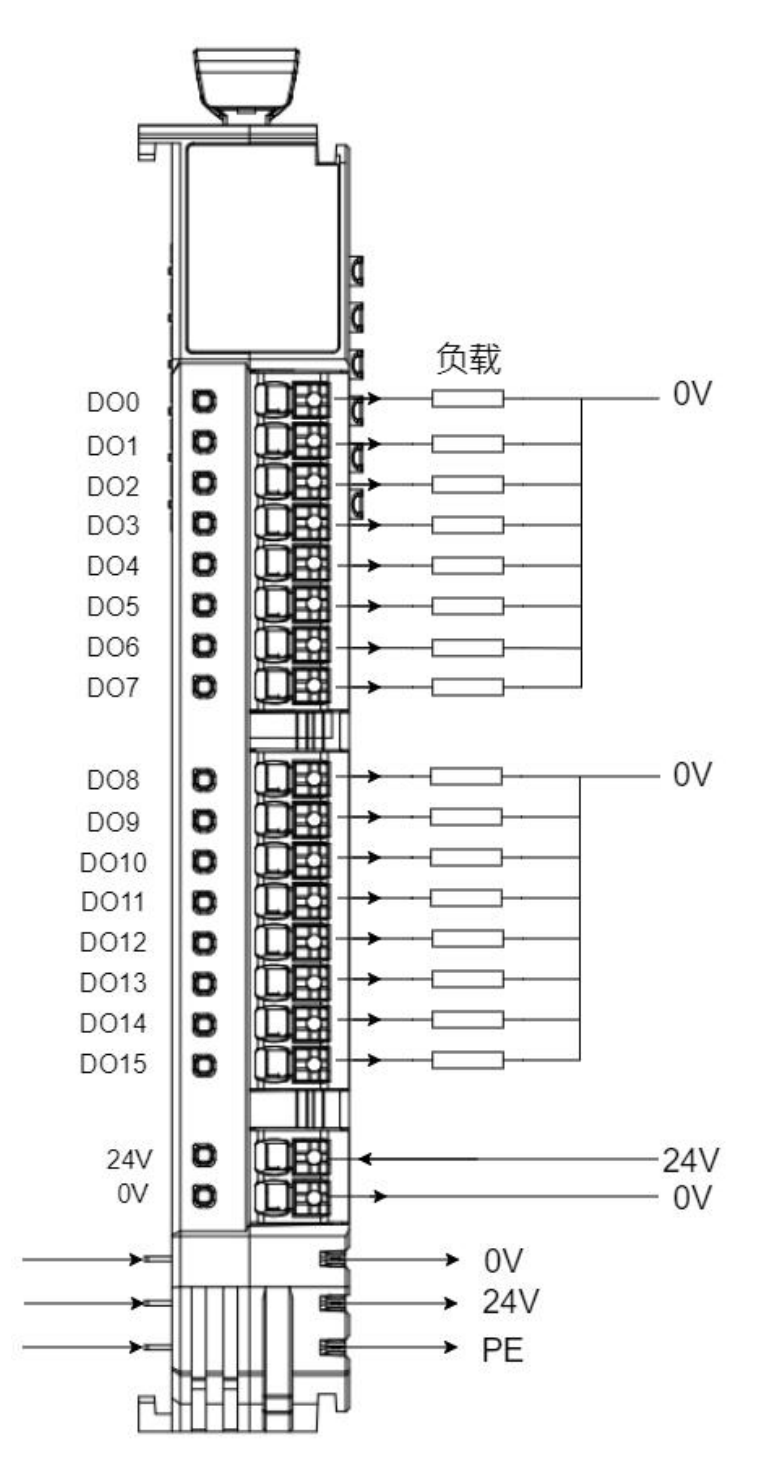

图 3.1 ZDM-E0016P 模块接线说明

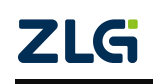

16 通道数字量输出模块

## 4. 产品参数

如无特殊说明,参数是基于温度在 25℃,湿度在 40%~75%所测量。

### 4.1 一般参数

#### 表 4.1 ZDM-E0016P 一般参数

| 参数          | 规格                |
|-------------|-------------------|
| IP 等级       | IP20              |
| 产品尺寸(高×深×宽) | 118.5mm×75mm×18mm |
| 重量          | 约 86g             |
|             | 支持                |

### 4.2 电气特性参数

#### 表 4.2 ZDM-E0016P 电气特性参数

| 参数         | 符号                 | 条件                       | 最小值 | 典型值 | 最大值 | 单位 |
|------------|--------------------|--------------------------|-----|-----|-----|----|
| 系统工作电压     | Vs                 | 耦合器提供                    | 4.5 | 5   | 5.5 | V  |
| 现场 IO 工作电压 | V <sub>IO</sub>    |                          | 18  | 24  | 30  | V  |
| 静态电流       | Is                 | V <sub>S</sub> =5V       |     | 48  |     | mA |
| 工作电流       | I <sub>CC</sub>    | $V_{IO}$ =24V, $V_S$ =5V |     | 106 |     | mA |
| 单路 IO 输出电流 | I <sub>IO</sub>    | $V_{IO}=24V$             |     | 250 | 500 | mA |
| 系统供电最大电流   | Ismax              | Vs=5V                    |     |     | 3   | А  |
| 现场供电最大电流   | I <sub>FMAX</sub>  | V <sub>IO</sub> =24V     |     |     | 4   | А  |
| 输出阻抗       | Rout               | V <sub>IO</sub> =24V     |     |     | 600 | mΩ |
| IO 过压保护    | VIOMAX             |                          |     |     | 30  | V  |
| 单路 IO 过流保护 | I <sub>IOMAX</sub> | V <sub>IO</sub> =24V     |     |     | 1.1 | А  |

### 4.3 电磁兼容性

#### 表 4.3 ZDM-E0016P 电磁兼容性

| 测试项     | 测试标准等级                                 | 性能判据            |
|---------|----------------------------------------|-----------------|
|         | $\operatorname{Air} \pm 8 \mathrm{kV}$ |                 |
| 静电放电抗扰度 | GB/T 17626.2                           | Perf.Criteria B |
|         | IEC/EN 61000-4-2                       |                 |
|         | 30M~1000MHz                            |                 |
| 辐射骚扰    | GB/T 6113.203                          | 符合 Class A 限值   |
|         | CISPR 16-2-3                           |                 |

注:现场 IO 电源电压不要超过限定范围值,否则会容易出现 IO 模块无法正常使用情况,或会造成永久性不可恢复的损坏。

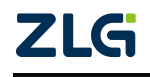

16 通道数字量输出模块

### 4.4 环境适应性

| 参数   | 条件   | 最小值  | 典型值 | 最大值 | 单位 |
|------|------|------|-----|-----|----|
| 工作温度 | 上电工作 | -20  | +25 | +70 | 90 |
| 存储温度 | 带包装  | -40  | +25 | +85 | -C |
| 存储湿度 | 无凝结  | 5    |     | 95  | %  |
| 冷却方式 |      | 自然空冷 |     |     |    |

#### 表 4.4 ZDM-E0016P 环境适应性

### 4.5 安规符合性

#### 表 4.5 ZDM-E0016P 安规符合性

| 参数          | 条件          | 最小值  | 典型值   | 最大值        | 单位   |  |
|-------------|-------------|------|-------|------------|------|--|
| 编绘中阳        | 输出端口对内部总线;  |      |       |            | GO   |  |
| 纪缘电阻        | 测试电压 500VDC | I    |       |            | 60   |  |
|             | 内部总线对大地     |      | 500   |            | VDC  |  |
| 抗由强度        | 输入端口对大地     |      | 500   |            | VDC  |  |
| 176 - 134/2 | 输入端口对内部总线   |      | 3     |            | kVDC |  |
|             | (光耦隔离)      |      | 1.5   |            | kVAC |  |
| 外壳材料        |             | 阻燃塑胶 | 外壳,符合 | UL 94V-0 标 | 准    |  |

## 4.6 产品尺寸

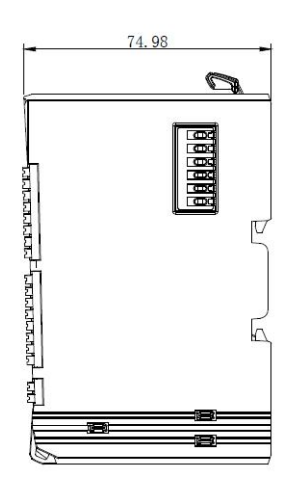

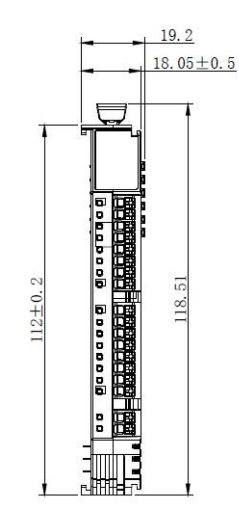

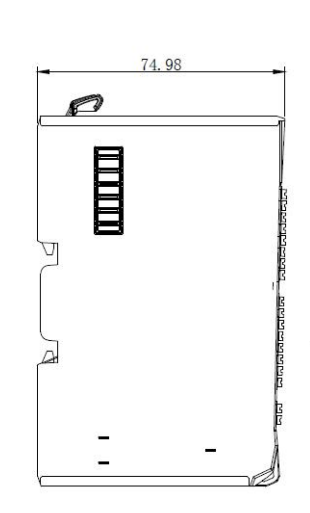

图 4.1 ZDM-E0016P 产品尺寸

## 5. 产品演示

### 5.1 准备工作

本文档简单介绍 ZDM-E 系列产品的使用流程,基于 TwinCAT3 软件进行演示说明,所使用到的工具如下:

【硬件工具】:

1、ZPT-8080 耦合器及对应电源端子。

2、ZDM-E 系列 IO 模块。

3、PC 电脑, 24V 开关电源、以太网线、通信线缆若干。

【软件工具】:

TwinCAT3 软件,用于 PC 电脑上模拟 EtherCAT 主站。

注意: PC 的网口芯片必须支持 TwinCAT 才能稳定运行, TwinCAT 3.1 版本可以在安装 目录 TwinCAT\3.1\driver\System 下查看 Tcl8254x.inf 和 TCL8255x.inf 文件, 里面包含了支 持的网卡。也可在倍福官网查看:

https://infosys.beckhoff.com/english.php?content=../content/1033/tc3\_overview/9309844363.html

【硬件连接】:

1、将 ZPT-8080 耦合器与 ZDM-E 系列 IO 模块进行插入衔接。(此处用 ZDM-E1600P、ZDM-E1600N 和 ZDM-E1600 作为演示)

2、用以太网线连接 PC 电脑和 ZPT-8080 上"IN"标识的 EtherCAT 端口。

3、分别接上 ZPT-8080 耦合器系统、现场两路独立的 24V 电源。如下图所示。ZDM-E 系列其他型号的 IO 模块硬件连接参考下图。

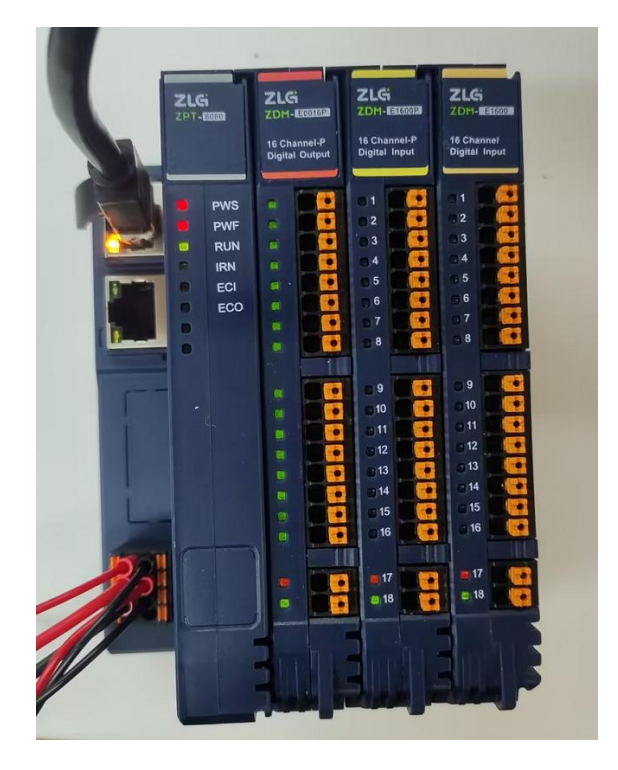

图 5.1 设备接线图

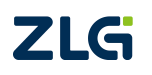

16 通道数字量输出模块

### 5.2 EtherCAT 主站配置

### 5.2.1 新建项目

打开安装好的 TwinCAT3 软件, 进入开发环境:

| d 4024.40 (Default) + | ◎   ◎                                                                                                    | ····································                                                                                                    | ·= 0   8 8 8 |
|-----------------------|----------------------------------------------------------------------------------------------------|----------------------------------------------------------------------------------------------------|--------------|
|                       | TwinCAT Project 7.sin<br>C:\Users\Administrator\Documents\TcXaeShel\Twi<br>本周<br>TwinCAT Project3.sin<br>C:\Users\Administrator\Documents\TcXaeShel\Twi<br>上介月<br>TwinCAT Project2.sin<br>C:\Users\Administrator\Documents\TcXaeShel\Twi<br>更早<br>TwinCAT Project1.sin<br>C:\Users\Administrator\Documents\TcXaeShel\Twi<br>更早<br>TwinCAT Massurement Project1.tcmproj<br>C:\Lord Massurement Project1.tcmproj<br>C:\Lord Massurement Project1.sin<br>TwinCAT Massurement Project1.sin<br>TwinCAT Massurement Project1.sin | BECKHOF<br>Open<br>Open Project/ Solution<br>新建项目<br>New TwinCAT Project<br>全球项目模板<br>TwinCAT XAE Project (XML format) TwinCAT Projects<br>Empty Measurement Project TwinCAT Measurement<br>更多项目模版 | News         |
|                       | 告送列政<br>- │                                                                                                    | × 2 建紫蜡浇列表                                                                                                    | × ∓ ×<br>• م |

图 5.2 TwinCAT3 软件开发界面

在左上角菜单栏选择:"文件"—"新建(N)"—"项目(P)...";

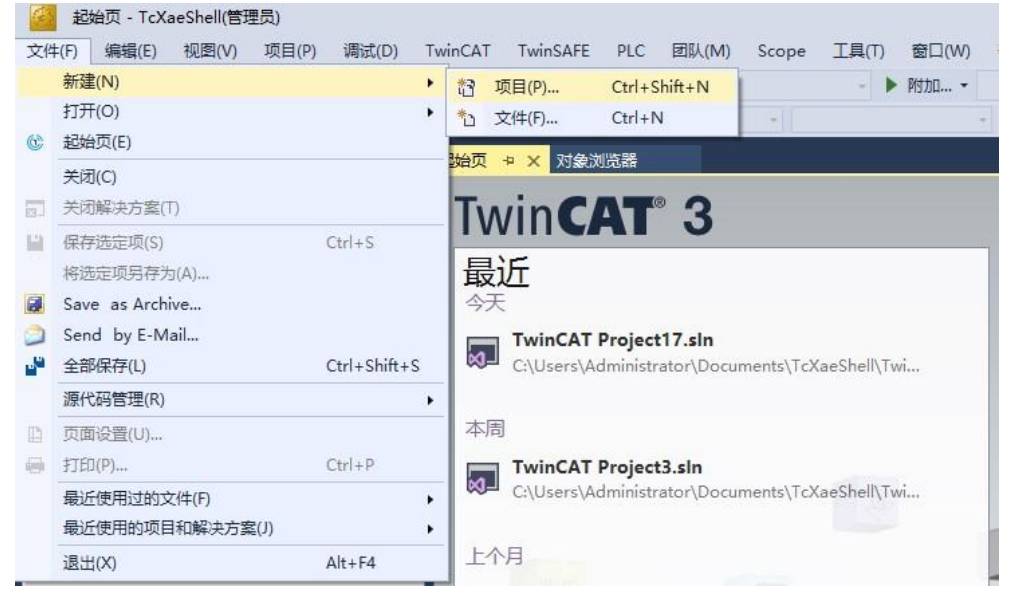

图 5.3 新建项目界面

选择 TwinCAT Projects,修改项目名称选择合适位置保存项目,点击"确定":

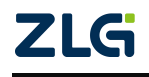

## **ZDM-E0016P** 16 通道数字量输出模块

User Manual

| 新建项目                                                                          |                     |                           |                |                  | 7                                                                  | ×   |
|-------------------------------------------------------------------------------|---------------------|---------------------------|----------------|------------------|--------------------------------------------------------------------|-----|
| ▶ 最近                                                                          |                     | 排序依据: 默认值                 | • # E          |                  | 搜索(Ctrl+E)                                                         | - م |
| ▲ 已安装<br>▶ TwinCAT Measu<br>TwinCAT Project<br>TwinCAT PLC<br>TcXaeShell Solu | trement<br>ts       | TwinCAT XAE Project       | t (XML format) | TwinCAT Projects | 类型: TwinCAT Projects<br>TwinCAT XAE System Manage<br>Configuration | er  |
| 未找到你要<br>打开 Visual St                                                         | 查找的内容?<br>udio 安装程序 |                           |                |                  |                                                                    |     |
| 名称(N):                                                                        | TwinCAT Project4    |                           |                |                  |                                                                    |     |
| 位置(L):                                                                        | C:\Users\Administra | ator\Documents\TcXaeShell |                | •                | 浏览(B)                                                              |     |
| 解决方案名称(M):                                                                    | TwinCAT Project4    |                           |                |                  | ✓ 为解决方案创建目录(D) 添加到源代码管理(U)                                         |     |
|                                                                               |                     |                           |                |                  | 确定                                                                 | 取消  |

图 5.4 项目信息修改界面

正常创建项目后,显示界面如下:

| WinCAT Project4 - TcXaeShell(管理员)                                                                                                    |                            |                              | Tobas | P 快速启动 (Ctrl+Q)            | Р – 8 ×             |
|----------------------------------------------------------------------------------------------------|----------------------------|------------------------------|-------|----------------------------|---------------------|
| 文件(F) 編輯(E) 视問(V) 项目(P) 生成(B) 调试(D) 1                                                                                                    | winCAT TwinSAFE PLC 国队(M)  | Scope 上具(T) 窗口(W)            | 報町(H) |                            |                     |
|                                                                                                    | Release + TwinCAT RT (x04) | • PD/II •                    | - P   |                            |                     |
|                                                                                                    | Na va Invite AT Projecta   | tocal>                       |       |                            | OIRER!              |
|                                                                                                    |                            |                              |       |                            | × s -               |
| 搜索解决方案资源管理器(Ctrl+;) ₽ -                                                                                                    |                            |                              |       |                            |                     |
| ▲         j         TwinCAT Project4           ▶         ④         SYSTEM           ☑         MOTION         IPLC           □         SAFETY         IML           ☑         C++         IML           ☑         MALYTICS         IPLC |                            |                              |       |                            | S'<br>Ei<br>O<br>Ti |
|                                                                                                    | 接・ 😒 借款(6) 🔒               | • 晉告(W) │ <b>①</b> 满息(M) │ × | Clear | <ul> <li>遵窦错误列表</li> </ul> | + + ×<br>- م        |
|                                                                                                    |                            |                              |       |                            | 杂                   |

#### 图 5.5 项目创建成功界面

在 TwinCAT3 内安装 EtherCAT 主站网卡驱动,点击主菜单栏"TwinCAT"下的"Show Realtime Ethernet Compatible Devices…",选择本机网卡,点击"Install";

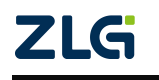

## **ZDM-E0016P** 16 通道数字量输出模块

| 🦉 TwinCAT Project4 - TcXaeShell(管理员)        |                                           |               | ▽ ₽ 快速启动        | ኃ (Ctrl+Q) | P - 5   | ×     |
|---------------------------------------------|-------------------------------------------|---------------|-----------------|------------|---------|-------|
| 文件(F) 编辑(E) 视图(V) 项目(P) 生成(B) 调试(D) Twi     | nCAT TwinSAFE PLC 团队(M) Scope 工具(T)       | 窗口(W) 帮助(H)   |                 |            |         |       |
| ◎・◎   登・台・🍟 🗎 🚰   光 印 台   ウ・ぐ               | Windows •                                 | - 🎜           |                 | - 🗔 🎤 💭    | 🖮 🍇 🕜 🖸 | •     |
| 🔋 Build 4024.40 (Loaded 🔹 🖕 🔛 🗾 🗾 🥩 📉 🎯 🚺 💒 | Activate Configuration                    |               | · · · · · · · · | 린 : ? : @  | 0 4 4   | å   ÷ |
| 解决方案资源管理器 ▼ □ ×                             | Restart TwinCAT System                    |               |                 |            |         | ×     |
|                                             | Restart TwinCAT (Config Mode)             |               |                 |            |         | 5 -   |
|                                             | Reload Devices                            |               |                 |            |         | P=:   |
| 技築時/天方與安認自理額(Ctrl+;)                        | Scan                                      |               |                 |            |         |       |
| igJ 解决方案 TwinCAT Project4"(1 个项目)           | Toggle Free Run State                     |               |                 |            |         | S     |
| ► SYSTEM                                    | Show Online Data                          |               |                 |            |         | E     |
| MOTION 20                                   | Show Sub Items                            |               |                 |            |         | 0     |
| PLC 6                                       | Hide Disabled Items                       |               |                 |            |         | T     |
| SAFETY 2                                    | Software Protection                       |               |                 |            |         |       |
| ANALYTICS                                   | Access Bus Coupler/IP Link Register       |               |                 |            |         |       |
| ▶ 🔽 I/O                                     | Update Firmware/EEPROM                    |               |                 |            |         |       |
|                                             | Show Realtime Ethernet Compatible Devices |               |                 |            |         |       |
|                                             | File Handling                             |               |                 |            |         |       |
|                                             | Selected Item .                           |               |                 |            |         |       |
|                                             | EtherCAT Devices                          |               |                 |            |         |       |
|                                             | TcProjectCompare                          |               |                 |            |         |       |
|                                             | Multiuser Explorer                        |               |                 |            |         |       |
|                                             | Target Browser +                          |               |                 |            |         |       |
|                                             | AutomationML +                            |               |                 |            |         |       |
|                                             | Bode Plot +                               |               |                 |            |         |       |
|                                             | Filter Designer •                         |               |                 |            |         |       |
|                                             | About TwinCAT                             |               |                 |            |         |       |
|                                             |                                           |               |                 |            |         |       |
|                                             |                                           |               |                 |            |         |       |
|                                             |                                           |               |                 |            |         |       |
|                                             |                                           |               |                 |            |         |       |
| 错误列录                                        |                                           |               |                 |            |         |       |
|                                             | - 🛛 😮 错误(E) 🔒 警告(W) 🚺 消息                  | (M) 🛛 🗶 Clear | -               | 搜索错误列表     | p-      |       |
|                                             |                                           |               |                 |            |         | 1     |
|                                             |                                           |               |                 |            |         |       |
|                                             |                                           |               |                 |            |         |       |
|                                             |                                           |               |                 |            |         |       |
|                                             |                                           |               |                 |            |         | 24    |
|                                             |                                           |               |                 |            |         |       |

#### 图 5.6 网卡安装界面

网卡正常安装界面如下图所示:

注:使用 EtherCAT 等实时协议,网络端口需要 TwinCAT RT 驱动程序,因此 EtherCAT 主站对网卡兼 容性有要求,具体可查看倍福官网 TwinCAT3 概述中对"支持的网络控制器"相关章节的描述。

|                                                                                                    | Update List   |
|----------------------------------------------------------------------------------------------------|---------------|
| - Installed and ready to use devices(realtime capable)<br>- 一回 以太网 - TwinCAT-Intel PCI Ethernet Adapter (Gigabit)                                                                                                    | Install       |
|                                                                                                    | Update        |
| U大网 2 - TwinCAT-Intel PCI Ethernet Adapter (Gigabit) #2     U大网 5 - TwinCAT-Intel PCI Ethernet Adapter (Gigabit) #5     U大网 6 - TwinCAT-Intel PCI Ethernet Adapter (Gigabit) #6     U大网 3 - TwinCAT-Intel PCI Ethernet Adapter (Gigabit) #3     Installed and ready to use devices(for demo use only)     Compatible devices     Incompatible devices     Disabled devices | Bind          |
|                                                                                                    | Unbind        |
|                                                                                                    | Enable        |
|                                                                                                    | Disable       |
|                                                                                                    | Show Bindings |

#### 图 5.7 网卡驱动正常界面

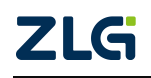

### 5.2.2 扫描设备

在项目目录下,选择"I/O"展开,选择"Device"点击鼠标右键选择"Scan"扫描连接的从站设备,此操作前必须保证 ZPT-8080 耦合器已正常上电且"IN"口使用网线正常连接到 EtherCAT 主站设备上;

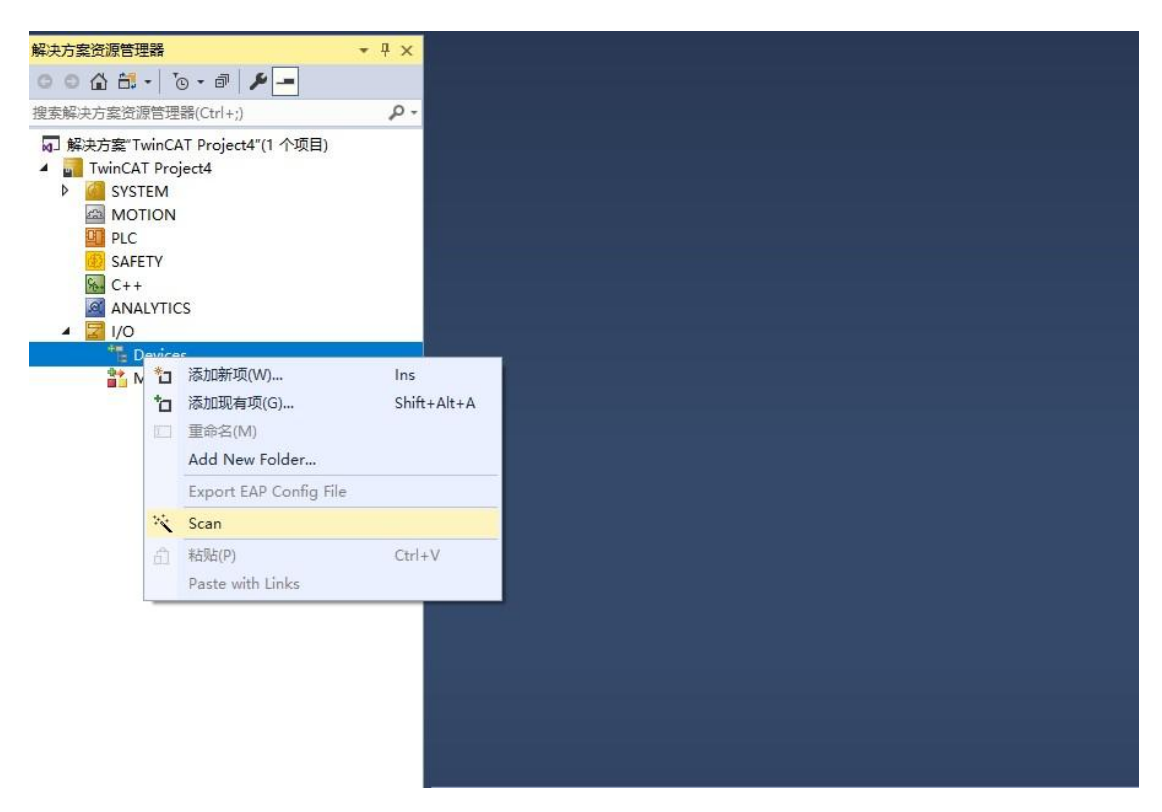

图 5.8 网卡驱动正常界面

弹出以下对话框,点击"确定"按钮;

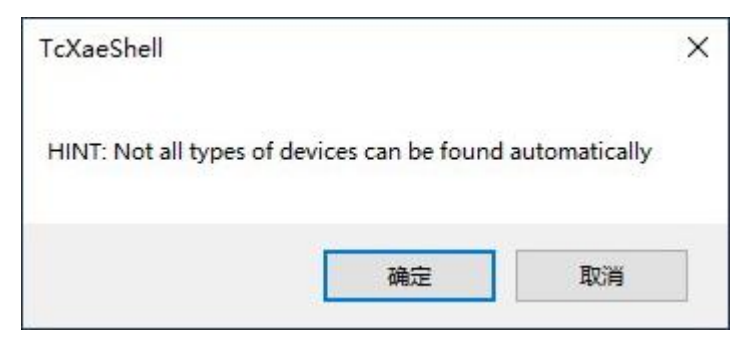

图 5.9 提示对话框

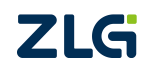

弹出 "6 new I/O devices found"对话框,选择所需要的 Ethernet 接口,点击 "OK"; 如下图所示:

6 new I/O devices found

X

| <ul> <li>Device 1 (EtherCAT Automation Protocol)</li> <li>Device 2 (EtherCAT Automation Protocol)</li> <li>Device 2 (EtherCAT Automation Protocol)</li> <li>Device 3 (EtherCAT Automation Protocol)</li> <li>Device 3 (EtherCAT Automation Protocol)</li> <li>Device 4 (EtherCAT Automation Protocol)</li> <li>Device 4 (EtherCAT Automation Protocol)</li> <li>Device 5 (EtherCAT Automation Protocol)</li> <li>Device 5 (EtherCAT Automation Protocol)</li> </ul> | Ethernet Ac<br>Ethernet Ac<br>Ethernet Ac<br>Ethernet Ac<br>Ethernet Ac<br>hernet Ada |
|----------------------------------------------------------------------------------------------------|---------------------------------------------------------------------------------------|
| Device 7 (EtherCAT) [以太网 6 (TwinCAT-Intel PCI Ethernet Adapter (Gig                                                                                                    | jab] Select All                                                                       |
|                                                                                                    | Unselect All                                                                          |
|                                                                                                    |                                                                                       |
|                                                                                                    |                                                                                       |
|                                                                                                    |                                                                                       |
|                                                                                                    |                                                                                       |
|                                                                                                    |                                                                                       |

图 5.10 选择连接了从站设备的网卡

点击"是(Y)"将扫描从站设备;

| TcXaeShell  | X    |
|-------------|------|
| Scan for bo | oxes |
|             |      |

图 5.11 选择扫描从站设备

选择是否进入"Activate Free Run",点击"是";

| I CABESHEII   |        |
|---------------|--------|
| ? Activate Fr | ee Run |
|               | 1      |
| 是(Y)          | 否(N)   |

图 5.12 提示对话框

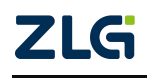

正常扫描到如下设备:

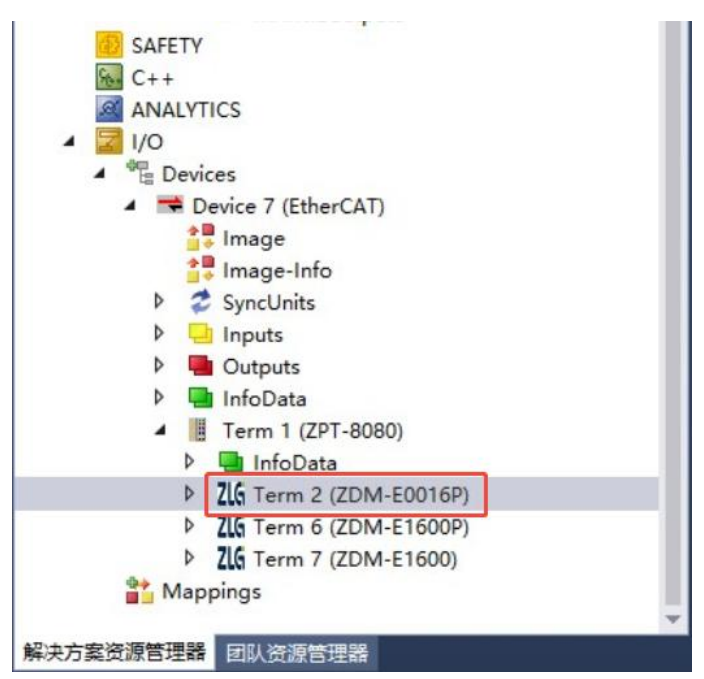

图 5.13 设备扫描成功界面

可以看到已扫描到"ZDM-E0016P",这代表 IO 模块已被主站成功识别。如果 ZPT-8080 耦合器里插入的是 ZDM-E 系列其他型号的 IO 模块,则此处会显示对应的型号。

#### 5.2.3 检查连接

主站控制器与 ZPT-8080 耦合器和 IO 模块建立通讯后,可看到 IO 模块已经进入"OP"状态,说明 EtherCAT 通信链路搭建成功。

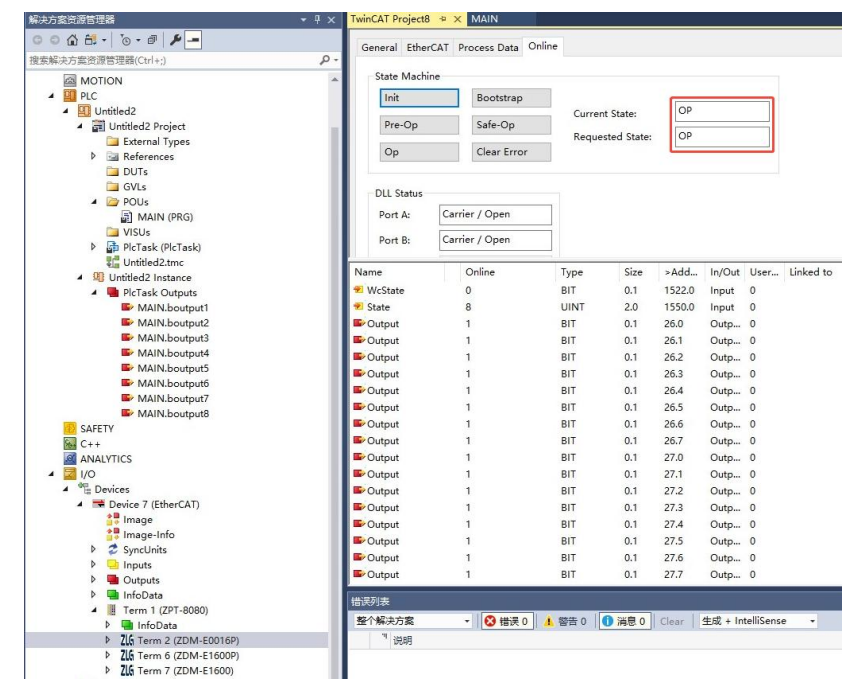

图 5.14 ZDM-E1600P 工作状态界面

如图 5.15 所示,在"Process Data"选项页中,将清楚的看到 TwinCAT3 已经分配好 I/O 数据给 ZDM-E0016P。"Size"表示数量用于访问数据的命令字节长度。

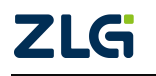

## **ZDM-E0016P** 16 通道数字量输出模块

| lleor | Manual |
|-------|--------|
| User  | wanuar |

| 解決方案资源管理器                                               | TwinCAT Pro     | ject8 🕈 🗙     | MAIN       |           |         |              |        |        |          |           |    |    |
|---------------------------------------------------------|-----------------|---------------|------------|-----------|---------|--------------|--------|--------|----------|-----------|----|----|
| o o 🟠 🗄 •   To • #   🌶 🗕                                | General         | EtherCAT Pr   | ocess Data | Online    |         |              |        |        |          |           |    |    |
| 建素解决方案资源管理器(Ctrl+;)                                     | P-              |               |            |           |         |              |        |        |          |           |    |    |
| ┓ 解决方案"TwinCAT Project8"(1 个项目)                         | Sync Ma         | nager:        |            | PDO List: |         |              |        |        |          |           |    |    |
| TwinCAT Project8                                        | SM S            | ize Type      | Flags      | Index     | Size    | Name         |        |        |          | Flags     | SM | SU |
| P SYSTEM                                                | 0 1             | Outp          |            | 0x1600    | 0.1     | Chan         | nel 1  |        |          | MF        | 0  | 0  |
|                                                         | 1 1             | Outp          |            | 0x1601    | 0.1     | Chan         | nel 2  |        |          | MF        | 0  | 0  |
| <ul> <li>Intitled?</li> </ul>                           |                 |               |            | 0x1602    | 0.1     | Chan         | nel 3  |        |          | MF        | 0  | 0  |
| ✓ III Untitled2 Project                                 |                 |               |            | 0x1603    | 0.1     | Chan         | nel 4  |        |          | MF        | 0  | 0  |
| 🔁 External Types                                        |                 |               |            | 0x1604    | 0.1     | Chan         | nel 5  |        |          | MF        | 0  | 0  |
| References                                              |                 |               |            | 0x1605    | 0.1     | Chan         | nel 6  |        |          | MF        | 0  | 0  |
| DUTs                                                    |                 |               |            | 0x1606    | 0.1     | Chan         | nel 7  |        |          | MF        | 0  | 0  |
| GVLs                                                    |                 |               |            | 0.1007    | 0.1     | 0            | 10     |        |          |           | 0  | 0  |
| POUs                                                    | PDO Ass         | ignment (0x1) | 210):      | PDO Cont  | ent (0x | 1600):       |        |        |          |           |    |    |
| VISUs                                                   | Name            | (             | Dnline     | Туре      |         | Size :       | >Add   | In/Out | User     | Linked to |    |    |
| PlcTask (PlcTask)                                       | 😕 WcState       | C             |            | BIT       |         | 0.1          | 1522.0 | Input  | 0        |           |    |    |
| Untitled2.tmc                                           | 😕 State         | 8             |            | UINT      |         | 2.0          | 1550.0 | Input  | 0        |           |    |    |
| <ul> <li>Untitled2 Instance</li> </ul>                  | Soutput 6       | 1             |            | BIT       |         | 0.1 2        | 26.0   | Outp   | 0        |           |    |    |
| P PicTask Outputs                                       | Soutput 6       | 1             |            | BIT       |         | 0.1 2        | 26.1   | Outp   | 0        |           |    |    |
| SAFETY                                                  | Soutput 6       | 1             |            | BIT       |         | 0.1 2        | 26.2   | Outp   | 0        |           |    |    |
|                                                         | Soutput 6       | 1             |            | BIT       |         | 0.1          | 26.3   | Outp   | 0        |           |    |    |
|                                                         | Soutput 6       | 1             |            | BIT       | 1       | 0.1 2        | 26.4   | Outp   | 0        |           |    |    |
| Devices                                                 | Soutput 6       | 1             |            | BIT       |         | 0.1 2        | 26.5   | Outp   | 0        |           |    |    |
| 🔺 🗯 Device 7 (EtherCAT)                                 | Cutput          | 1             |            | BIT       |         | 0.1 2        | 26.6   | Outp   | 0        |           |    |    |
| 🛔 Image                                                 | Cutput          | 1             |            | BIT       |         | 0.1 2        | 26.7   | Outp   | 0        |           |    |    |
| 🛟 Image-Info                                            | Soutput 6       | 1             |            | BIT       |         | 0.1 2        | 27.0   | Outp   | 0        |           |    |    |
| SyncUnits                                               | Soutput 6       | 1             |            | BIT       |         | 0.1 2        | 27.1   | Outp   | 0        |           |    |    |
| P 🤐 Inputs                                              | Soutput 6       | 1             |            | BIT       |         | 0.1 2        | 27.2   | Outp   | 0        |           |    |    |
| P 🛄 Outputs                                             | Cutput          | 1             |            | BIT       |         | 0.1          | 27.3   | Outp   | 0        |           |    |    |
| <ul> <li>IntoData</li> <li>Tarm 1 (707 9090)</li> </ul> | Soutput Street  | 1             |            | BIT       | 1       | 0.1 2        | 27.4   | Outp   | 0        |           |    |    |
| InfoData                                                | Cutput          | 1             |            | BIT       |         | 0.1 2        | 27.5   | Outp   | 0        |           |    |    |
| 76 Term 2 (ZDM-E0016P)                                  | 🗳 Output        | 1             |            | BIT       |         | 0.1 2        | 27.6   | Outp   | 0        |           |    |    |
| ZIG Term 6 (ZDM-E1600P)                                 | Soutput         | 1             |            | BIT       |         | 0.1 2        | 27.7   | Outp   | 0        |           |    |    |
| ZLG Term 7 (ZDM-E1600)                                  | 错误列表            |               |            |           |         |              |        |        |          |           | _  |    |
| Mappings                                                | 100 A (1) + +++ | 4             |            |           | 1 0 MI  | ( <b>a</b> ) | 1      | + +    | - Ilic - |           |    |    |

图 5.15 Process Data 界面

### 5.3 功能演示

点击 ZDM-E0016P 的 Channel 1 下的 Output, 在右边的"Online"栏点击"Write...", 在弹出的值设置框填写 1, 点击"OK",如图 5.16 所示。则 ZDM-E0016P 的通道 1 被设置 为有效,输出 24V 的高电平,通道 1 的指示灯亮起。

| 解决方案资源管理器                                                                                                    | ZDM + ×                                                                                                    |
|----------------------------------------------------------------------------------------------------|----------------------------------------------------------------------------------------------------|
| 〇 〇 〇 〇 一 一 〇 - 岡 / チ -     考察解決方案资源管理器(Ctrl+:)     タ・                                                                                                    | Variable Flags Online                                                                                                    |
| TELERACIDE TERM(UTH)                                                                                                    | Value: 1<br>New Value: Force Release Write                                                                                                    |
| ANALYTICS     A ⊇ //O     Devices     A ➡ Device 2 (EtherCAT)     Berice 2 (EtherCAT)     Berice 2 (EtherCAT)     Berice 2 (EtherCAT)     Constant 2 (EtherCAT)     Constant 2 (EtherCAT)     Device 2 (EtherCAT)     Device 2 (EtherCAT) | Set Value Dialog X                                                                                                    |
| <ul> <li>▶ ■ Inputs</li> <li>▶ ■ InfoData</li> <li>ZG Term 1 (ZPT-8080)</li> <li>▶ ■ InfoData</li> </ul>                                                                                                    | Hex: Dx01 Cancel                                                                                                    |
| ✓ Ži⊊ Term 2 (ZDM-E0016P) ✓ Channel 1 ✓ Channel 2 ✓ Channel 2                                                                                                    | Boot         D         I         Hex Edt.           Binagy         01         Binagy         01         I           Binagy         01         Binagy         01         I |
| P ■ Channel 3<br>P ■ Channel 4<br>P ■ Channel 5<br>P ■ Channel 6                                                                                                    |                                                                                                    |

图 5.16 设置通道 1 有效的界面

使用万用表对 ZDM-E0016P 的通道 1 进行测量,显示为 24V,如图 5.17 所示。

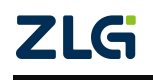

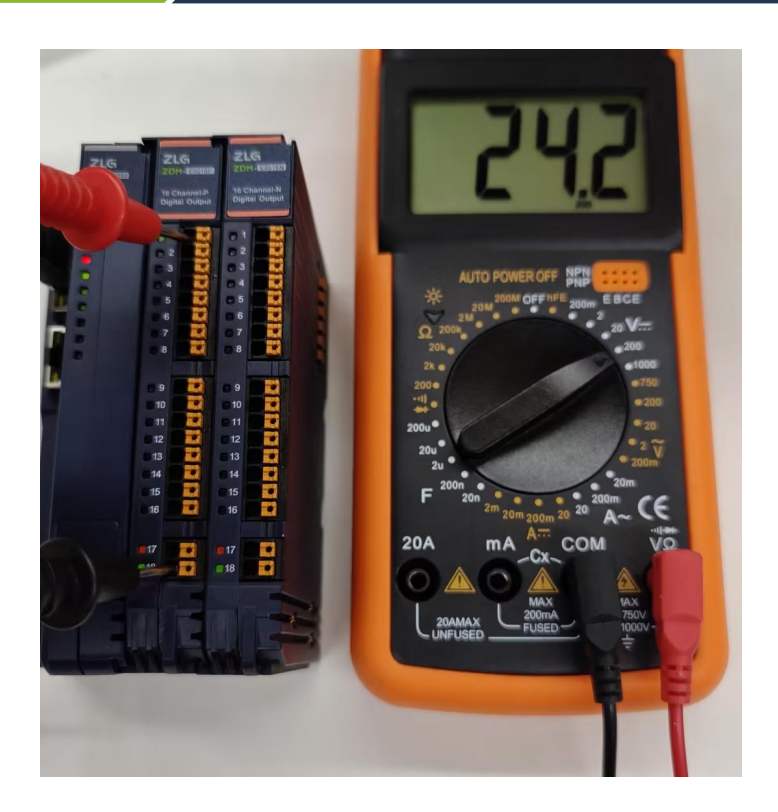

图 5.17 测量通道 1 电压值的图片

同理,依次点击 ZDM-E0016P 的 Channel 1~Channel 16 下的 Output,每一个通道右边的 "Online"栏均点击"Write...",对应弹出的值设置框都填写 1,点击"OK",则 ZDM-E0016P 的 16 路通道都被设置为有效,输出 24V 的高电平,并且 16 通道的指示灯全部亮起。如图 5.18 所示。

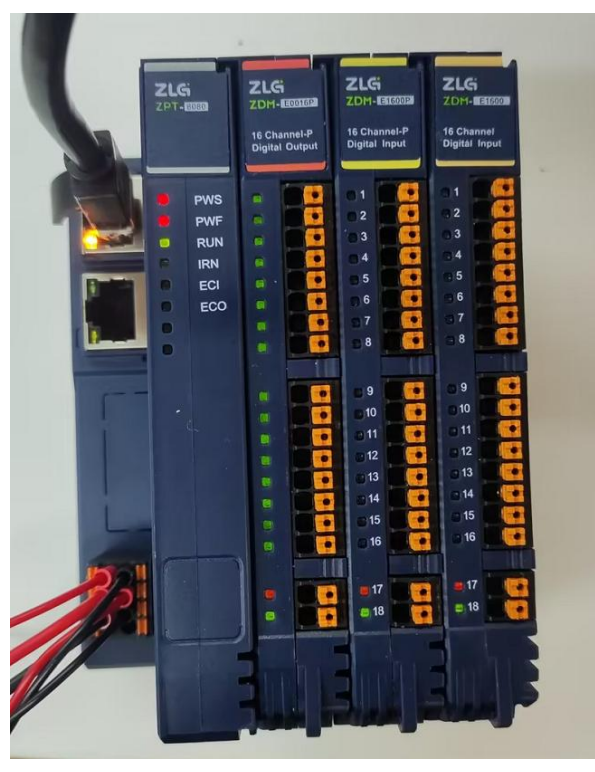

图 5.18 全通道设置有效的图片

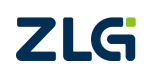

## 6. 烧录 EtherCAT 从站的 ESI 文件

本小节主要以ZDM-E0016P产品为示例(所有E系列IO模块的烧录ESI文件操作一致), 演示如何通过TwinCAT3上位机来烧录EtherCAT从站的ESI文件。ZDM-E系列产品出厂时 已默认烧录好了ESI文件,可直接使用。如果没有更新ESI文件的实际需求,可跳过本章节。

将需要烧录的 ESI 文件拷贝至 C/TwinCAT/3.1/Config/Io/EtherCAT 路径处。如图 6.1 所示。

| ^                                 |                  | - 514 TEH                    |
|-----------------------------------|------------------|------------------------------|
| <b>治</b> 称                        | 修改日期             | <u> </u>                     |
| Beckhoff AX5xxx                   | 2024/10/18 9:35  | 文件夹                          |
| Beckhoff AX8yxx                   | 2024/10/18 9:35  | 文件夹                          |
| RES .                             | 2024/10/18 9:35  | 文件夹                          |
| C 32io.xml                        | 2024/12/5 16:51  | Microsoft Edge HTML Document |
| C EPC103-DP-8led-6i.xml           | 2024/11/28 15:40 | Microsoft Edge HTML Document |
| C GSDML-V2.43-Siemens-ERTEC200pEv | 2024/8/7 17:46   | Microsoft Edge HTML Document |
| C GSDML-V2.43-ZLG-PXB82XX-202404  | 2024/7/9 16:10   | Microsoft Edge HTML Document |
| C PXB8022.xml                     | 2024/7/22 14:43  | Microsoft Edge HTML Document |
| C PXB8022M.xml                    | 2024/7/22 10:03  | Microsoft Edge HTML Document |
| C XML-ODOT-CN8033-V1.35-20231211  | 2024/1/4 9:40    | Microsoft Edge HTML Document |
| C ZDM_E0008I.xml                  | 2025/1/3 15:27   | Microsoft Edge HTML Document |
| C ZDM_E0008V.xml                  | 2024/10/26 14:14 | Microsoft Edge HTML Document |
| C ZDM_E0800I.xml                  | 2024/10/26 14:15 | Microsoft Edge HTML Document |
| C ZDM_E0800V.xml                  | 2024/10/26 14:16 | Microsoft Edge HTML Document |
| C ZDM-E0008M .xml                 | 2024/8/27 16:23  | Microsoft Edge HTML Document |
| C ZDM-E0008S.xml                  | 2024/9/10 16:06  | Microsoft Edge HTML Document |
| C ZDM-E0016N.xml                  | 2024/6/7 9:58    | Microsoft Edge HTML Document |
| C ZDM-E0016P.xml                  | 2024/10/30 9:54  | Microsoft Edge HTML Document |
| C ZDM-E1600.xml                   | 2024/9/24 17:17  | Microsoft Edge HTML Document |
| C ZDM-E1600N.xml                  | 2024/6/7 9:58    | Microsoft Edge HTML Document |
| C ZDM-E1600P.xml                  | 2024/10/30 9:55  | Microsoft Edge HTML Document |

#### 图 6.1 ESI 文件存放处

打开 TwinCAT, 点击扫描设备, 扫描完成后选择扫描出来的 Device 设备, 在 General 栏选择需要烧录 EEPROM 的从站设备, 鼠标右击, 点击 EEPROM Update..., 如图 6.2 所示。

| 解决方案资源管理器 → 및 X                                                                                                    | TwinCAT Project8                                                              | 🔿 🗙 MAIN                                                                                                |                                                                                                    |                  |                                 |
|----------------------------------------------------------------------------------------------------|-------------------------------------------------------------------------------|----------------------------------------------------------------------------------------------------|----------------------------------------------------------------------------------------------------|------------------|---------------------------------|
|                                                                                                    | TwinCAT Project8<br>General Adapt<br>Name:<br>Object Id:<br>Type:<br>Comment: | X MAIN      EtherCAT Online      Device 7 (EtherCAT)      0x03010070      EtherCAT Master      Disabled | CoE - Online                                                                                                 | Id: 7            |                                 |
| MAIN.boutput1     MAIN.boutput2     MAIN.boutput3     MAIN.boutput3     MAIN.boutput4     MAIN.boutput6     MAIN.boutput6     MAIN.boutput7     MAIN.boutput7     MAIN.boutput7     MAIN.boutput7     MAIN.boutput7     MAIN.boutput7     Main.boutput8     SAFETY     Main.boutput8     SAFETY     Main.boutput8     SAFETY     Main.boutput8     Main.boutput8     Main.boutp | Number<br>1 1<br>2163<br>2164                                                 | Box Name<br>Term 1 (ZPT-8080)<br>Term 2 (ZDM-800169)<br>Term 6 (ZDM-816009)<br>Term 7 (ZDM-81600)       | Address Type<br>1001 ZPT-8080<br>EEPROM Update 2<br>FPGA Update<br>Change Address<br>Change to Compatible Ty | In Size Out Size | E-Bus (<br>1860<br>1720<br>1580 |

图 6.2 选择设备更新 EEPROM

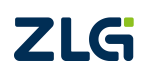

跳转至烧录界面,选中需要烧录的 ESI 文件,点击 OK 即开始烧录对应的 ESI 文件,如 图 6.3 所示。

| Vrite EEPROM                                                                                                    |                     | ×                |
|----------------------------------------------------------------------------------------------------|---------------------|------------------|
| Available EEPROM Descriptions:                                                                                                    | Show Hidden Devices | 2 ок             |
| Beckhoff Automation GmbH - Development Products     SiChuan Odot Automation System Co.,Ltd.     SiChuan Odot Automation System Co.,Ltd.     Digital Input Terminals     ZLG Digital Output Terminals     ZLG ZDM-E0008M (16842767 / 65536)     ZLG ZDM-E0018N (16842767 / 65536)     ZLG ZDM-E0018N (16842775 / 65536)     ZLG ZDM-E0018N (16842775 / 65536)     ZLG ZDM-E0018N (1684276 / 65536)     ZLG ZDM-E0018N (16842775 / 65536)     ZLG ZDM-E0018N (16842775 / 65536)     ZLG ZDM-E0018N (16842775 / 65536)     ZLG ZDM-E0018N (16842775 / 65536)     ZLG ZDM-E0018N (16842775 / 65536)     ZLG ZDM-E0018N (16842775 / 65536)     ZLG ZDM-E0018N (16842775 / 65536)     ZLG ZDM-E0018N (16842775 / 65536)     ZLG ZDM-E0018N (16842775 / 65536)     ZLG ZDM-E0018N (1 |                     | Cancel<br>Browse |

图 6.3 烧录 ESI 文件至 EEPROM

确保第三步正确烧录 ESI 文件后,移除设备,重新扫描设备即可。如果 TwinCAT3 界面 没有按照 ESI 显示,则请重启 TwinCAT3 和设备,扫描即可。

注意:选择烧录的 ESI 文件时一定注意厂商名称、ProductCode、RevisionNo 是否与需要烧录的 ESI 文件描述一致,可能因为设备 ESI 版本变更,导致这些信息有所变化,如果从站 EEPROM 没有及时更新这些信息,从站会出现扫描出来报错、扫描出来无通道参数等错误情况。

## 7. 免责声明

本着为用户提供更好服务的原则,广州致远电子股份有限公司(下称"致远电子")在 本手册中将尽可能地为用户呈现详实、准确的产品信息。但介于本手册的内容具有一定的时 效性,致远电子不能完全保证该文档在任何时段的时效性与适用性。致远电子有权在没有通 知的情况下对本手册上的内容进行更新,恕不另行通知。为了得到最新版本的信息,请尊敬 的用户定时访问致远电子官方网站或者与致远电子工作人员联系。感谢您的包容与支持!

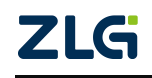

诚信共赢,持续学习,客户为先,专业专注,只做第一

广州致远电子股份有限公司 www.zlg.cn

欢迎拨打全国服务热线 400-888-4005

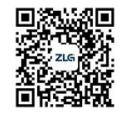